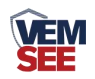

# 以太网型温度传感器

# **SN-3006-WD-ETH** Ver 2.0

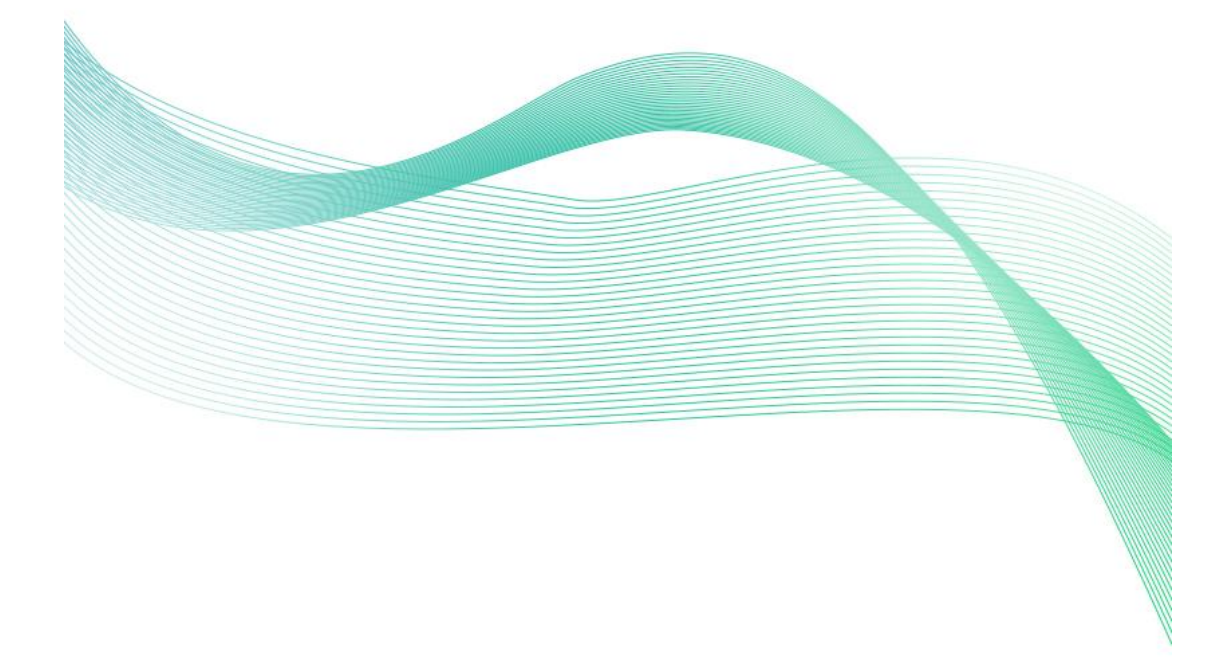

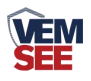

|   | · = |
|---|-----|
| 日 | 求   |
|   |     |

| 第 | 1 章 产品简介       |
|---|----------------|
|   | 1.1 产品概述       |
|   | 1.2 功能特点       |
|   | 1.3 主要参数       |
|   | 1.4 产品选型       |
| 第 | 2 章 硬件连接5      |
|   | 2.1 设备安装前检查5   |
|   | 2.2 接口说明       |
|   | 2.3 安装说明       |
|   | 2.4 面板说明       |
| 第 | 3 章 配置软件使用说明   |
|   | 3.1 搜索连接设备     |
|   | 3.2 网络参数设置9    |
|   | 3.3 设备参数设置11   |
|   | 3.4 快速接入云平台12  |
| 第 | 4 章 系统菜单与设置14  |
|   | 4.1 按键功能说明14   |
|   | 4.2 按键操作简介 14  |
|   | 4.3 功能显示项目说明15 |

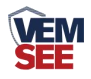

## 第1章产品简介

#### 1.1 产品概述

本系列产品是工业级以太网型温度传感器,可采集温度数据并通过以太网方 式上传到服务器。本系列产品充分利用已架设好的以太网通讯网络实现远距离的 数据采集和传输,实现温度数据的集中监控。可大大减少施工量,提高施工效率 和维护成本。

产品采用大屏液晶显示,具有温度上下限双控,限值自由设置,温度凭密码 校准,网口数据传输等功能,内部集成报警功能模块(蜂鸣器或继电器),可实 现高、低温报警。产品采用瑞士进口原装高品质温度测量单元,具有测量精度高, 抗干扰能力强等特点,保证了产品的优异测量性能。

SN-3006-WD-ETH-5L 单温度传感器广泛应用于超低温冷藏箱,冷冻仓库等环境,温度测量范围-100~+200℃,采用超低温探头,此探头防水,测量精准。

SN-3006-WD-ETH-5WL 单温度变送记录仪广泛应用于药物储存,冷冻仓库 等环境,温度测量范围 -200~+200℃,采用超宽低温探头,此探头防水,测量精 准。

SN-3006-WD-ETH-5H 单温度变送记录仪广泛应用于适用于烤箱、烟草、钢铁热处理等行 业,温度测量范围 0~300℃,采用超高低温探头,测量精准。

#### 1.2 功能特点

- 瑞士进口原装高品质温度测量单元,探头可外延,探头线最长可达 50 米
- 通过以太网方式上传数据,支持局域网内通信、跨网关广域网通信
- 支持动态域名解析 DNS
- 设备参数通过网口配置,简单方便
- 可选择使用 485 (标准 ModBus-RTU) 传送或网口传送两种模式
- 设备内置存储器,温度数据实时记录,最大可记录 65535 组。
- 可通过液晶按键进行各种报警参数、通信参数、时间日期等的设定。
- 温度采集频率 2s/次,数据上传频率 1s~10000s/次可设
- 内置报警功能,可进行报警的上下限值及回差值设置
- 具有2路常开触点,可任意关联报警事项输出
- 内置一路蜂鸣器,外置一路声光报警器(选配)
- 可接免费物联网云平台
- 设备适应 DC10~30V 宽电压供电

#### 1.3 主要参数

| 供电         | DC 10~30V                 |                      |  |
|------------|---------------------------|----------------------|--|
| 功耗         | 0.8W                      |                      |  |
| 通信接口       | RJ45 网口, TCP              | 数据上传,支持静态 IP 地址、     |  |
|            | DHCP IP 地址自动              | 动获取功能、支持跨网关、DNS      |  |
|            |                           | 域名解析                 |  |
| 测量精度       | A 准精度                     | ±0.3°C (@25°C 60%RH) |  |
|            | B准精度(默认)                  | ±0.5°C (@25°C 60%RH) |  |
| 测量范围       | 超低温探头                     | -100~+200°C          |  |
|            | 超高温探头                     | 0~300℃               |  |
|            | 超宽低温探头                    | -200~+200°C          |  |
| 传感器电路工作温湿度 | -20℃~+60℃,0%RH~95%RH(非结露) |                      |  |
| 探头工作温度     | -100°C~+300°C             |                      |  |
| 探头工作湿度     | 0%RH-100%RH               |                      |  |
| 探头线长度      | 3m (最长可延长至 50m)           |                      |  |
| 温度刷新时间     | 1s                        |                      |  |
| 长期稳定性      | 温度                        | ≪0.1°C/y             |  |
| 响应时间       | 温度                        | ≤25s(1m/s 风速)        |  |
| 数据上传时间     | 默认 2s/次, 1s~10000s 可设     |                      |  |

外形尺寸:

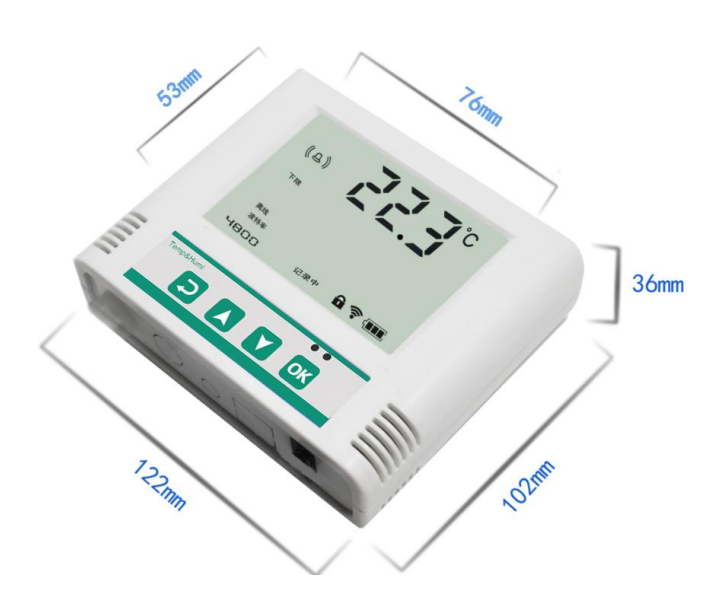

# 1.4 产品选型

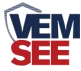

| SN- |       |     |      |      | 公司代号     |
|-----|-------|-----|------|------|----------|
|     | 3006- |     |      |      | 大液晶壳     |
|     |       | WD- |      |      | 温度变送、传感器 |
|     |       |     | ETH- |      | 以太网方式上传  |
|     |       |     |      | 5L-  | 超低温探头    |
|     |       |     |      | 5WL- | 超宽低温探头   |
|     |       |     |      | 5H-  | 超高温探头    |

产品外观图:

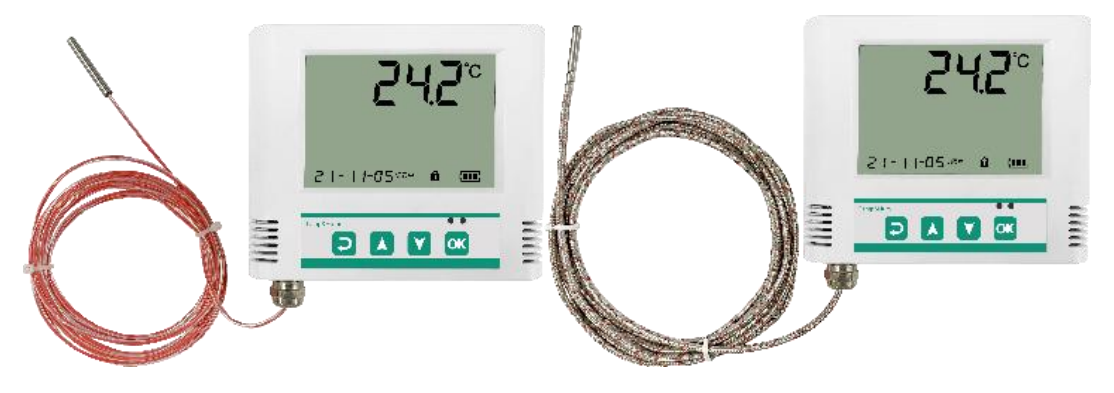

第2章硬件连接

## 2.1 设备安装前检查

设备清单:

- 温度传感器设备1台
- 合格证、保修卡、校准报告等
- 壁挂扣1对、膨胀塞2个、自攻丝2个、沉头螺钉2个
- 网线1根(1米)
- 声光报警器(选配)
- 2.2 接口说明

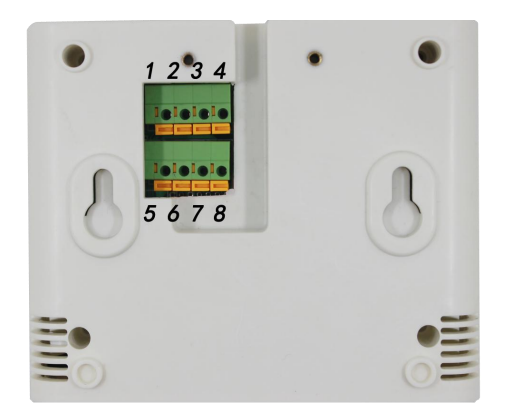

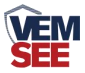

| 序号 | 说明             | 序号 | 说明        |
|----|----------------|----|-----------|
| 1  | 电源正(10~30V DC) | 5  | 485-A     |
| 2  | 电源负            | 6  | 485-B     |
| 3  | 第一路继电器常开点      | 7  | 第二路继电器常开点 |
| 4  | (选配)           | 8  | (选配)      |

特别说明:

1) 电源插孔供电或免螺丝端子处供电均可。

2)两路继电器为常开触点输出,可任意关联报警事项,具体见说明书按键设置 部分。

### 2.3 安装说明

为方便现场施工,我司提供了两种设备安装方式:

1) 葫芦孔安装

说明:在墙面固定位置打入自攻丝及膨胀螺丝,壁挂方式挂接到葫芦孔。

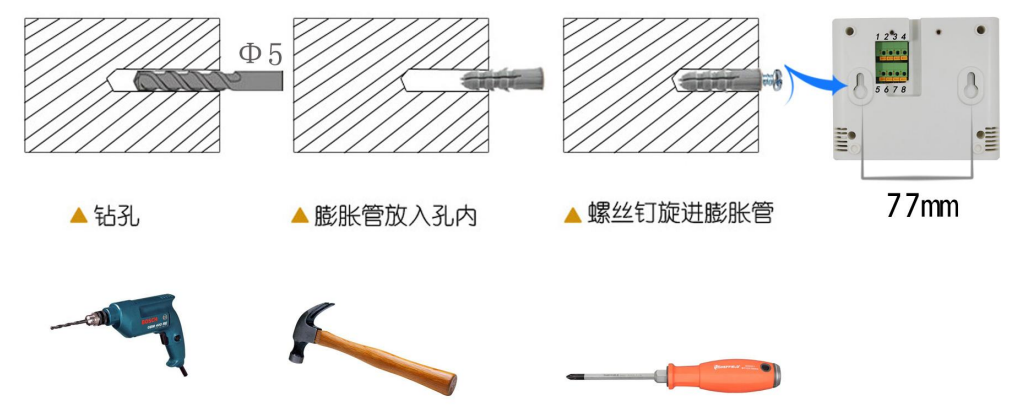

2) 壁挂扣安装

说明: 挂钩一面使用沉头螺钉安装到墙壁上, 另一面使用螺丝钉安装到设备上, 然后将两部分挂到一起即可。

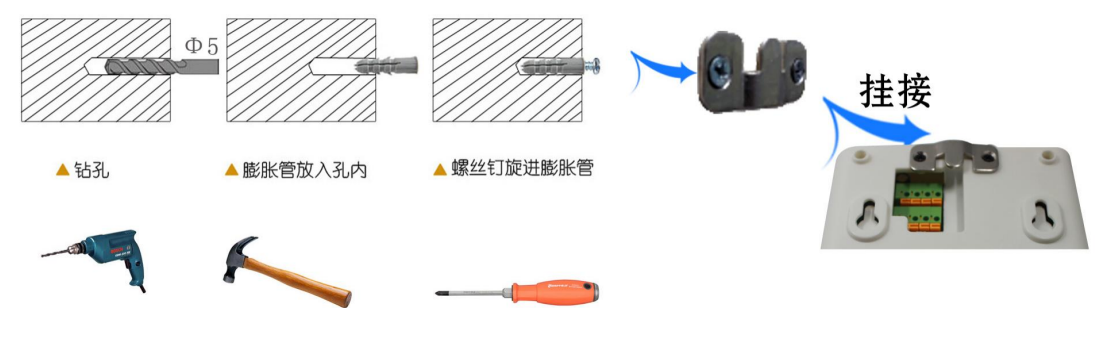

2.4 面板说明

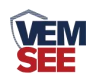

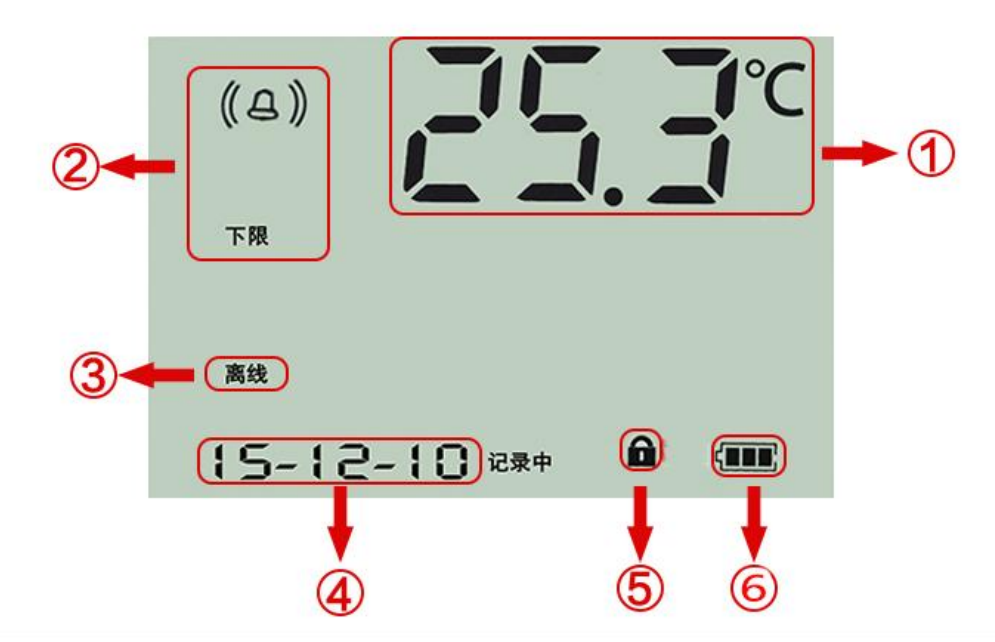

| 序号 | 说明                  |  |
|----|---------------------|--|
| 1  | 实时温度显示              |  |
| 2  | 温度报警提示              |  |
| 3  | 网络通信断开提示            |  |
| 4  | 轮显已存储数量、系统时间、波特率、地址 |  |
| 5  | 是否处于参数修改模式的提示       |  |
| 6  | 剩余电量显示,外置电源款产品显示电量满 |  |

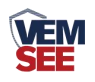

# 第3章 配置软件使用说明

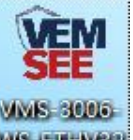

首先把设备上电,用网线连接到配置电脑,双击打开配置软件。35-57-332,软

件界面如下:

| VMS-3006-WS-ETH Setup V3.2                                                                                  |                                                                                                    |
|----------------------------------------------------------------------------------------------------|----------------------------------------------------------------------------------------------------|
| 本机信息                                                                                                    | 网络参数 设备参数                                                                                                    |
| 192.168.1.87 1901 搜索                                                                                        |                                                                                                    |
| 备제表                                                                                                    | 日标调门: 2000                                                                                                    |
| 备IP 设备名称 MAC地址 固件版本                                                                                         | 本地端口: 2000 本地端口: 2001                                                                                               |
|                                                                                                    | 服务器3 服务器4   目标端口: 2002   目标地址: 192.168.0.166   国标地址: 192.168.0.166   本地端口: 2003                                     |
| 這是示区<br>本软件适用于: VMS-3006-WS-ETH产品的参数配置。<br>并击"投索" 轻田搜索设备,设备出现在设备列表后,双击设备更<br>师信章到方边信章用和修改参新后,合击"兜罟参数"给辞识,设备 | 服务器5 服务器6   目标端口: 2004   目标地址: 192.168.0.166   目标地址: 192.168.0.166   本地端口: 2005                                     |
|                                                                                                    | 服务器7 服务器7   目标端口: 2006   目标地址: 192.188.0.166   本地端口: 2006                                                           |
| 行委教并目动重启<br>事项:<br>谕保软件与设备在同一局域网内<br>督确定当前170只使用一个网卡<br>育按照 搜索-汉法违论中并读取-7配罟参数 的步骤来操作                        | 静态IP: 192.188.0.9 IP获取方式: StaticIP ▼<br>子网摘码: 255.255.255.0 最大连接数 8 ▼<br>网关地址: 192.188.0.1 MAC地址: 00-0E-EB-00-00-00 |
|                                                                                                    |                                                                                                    |

#### 3.1 搜索连接设备

单击搜索按钮,便可将局域网内的所有 SN-3006-WD-ETH 系列产品搜索到并 且在列表中显示,在设备列表中双击搜索到的设备,将设备的网络参数更新到右 侧网络选项卡中,如果搜索到多台设备,可通过双击列表中不同的设备来选中。 同时信息提示区里会提示操作是否正常或提示正在进行某项操作。

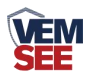

|                                        | 网络参数 设备参数           |                             |
|----------------------------------------|---------------------|-----------------------------|
| 192, 168, 1, 36 1901 機索                | _服务器1               | 服务器2                        |
|                                        | 目标端口:               | 目标端口: 0                     |
| ·····································  | 目标地址:               | 目标地址:                       |
| 设备IP 设备名称 MAC地址 固件版本                   | 本地端口: 0             | 本地端口: 0                     |
| 192.168.0.7 WSDNET-A 000EEAD99FED 8057 | 服务器3                | 服务器4                        |
| L                                      | 目标端口: 0             | 目标端口: 0                     |
| 一, 双击搜索到的设备, 便可烙设备的                    | 目标地址:               | 目标地址:                       |
| 网络参数同步到右侧选项卡                           | 本地端口: 0             | 本地端口: 0                     |
|                                        | 服务器5                | 服务器6                        |
|                                        | 目标端口: 0             | 目标端口: 0                     |
|                                        | 目标地址:               | 目标地址:                       |
|                                        | 本地端口: 0             | 本地端口: 0                     |
|                                        | 服务器7                | 服务器8                        |
| 信息提示区                                  | 目标端口: 0             | 目标端口: 0                     |
| · · · · · · · · · · · · · · · · · · ·  | 目标地址:               | 目标地址:                       |
| 译取网络参数成功!<br>信息提示区                     | 本地端口: 0             | 本地端口: 0                     |
|                                        | 静态IP: 192.168.0.7   | IP获取方式: StaticIP ▼          |
|                                        | 子网掩码: 255.255.255.0 | 最大连接数                       |
|                                        | 网关地址: 192 168 0 1   | MAC+#+++: 00-0E-EA-D9-9F-ED |
|                                        |                     | Encold I                    |
|                                        |                     |                             |
|                                        | 参数配置                | 载入默认                        |
|                                        |                     |                             |

# 3.2 网络参数设置

| 网络参数          | 设备参数          |         |                   |
|---------------|---------------|---------|-------------------|
| ─服务器1—        |               | ┌服务器2── |                   |
| 目标端口:         | 1             | 目标端口:   | 0                 |
| 目标地址:         |               | 目标地址:   |                   |
| 本地端口:         | 0             | 本地端口:   | 0                 |
| 服务器3—         |               | -服务器4   |                   |
| 目标端口:         | 0             | 目标端口:   | 0                 |
| 目标地址:         |               | 目标地址:   |                   |
| 本地端口:         | 0             | 本地端口:   | 0                 |
|               |               |         |                   |
| 目标端口:         | 0             | 目标端口:   | 0                 |
| 目标地址:         |               | 目标地址:   |                   |
| 本地端口:         | 0             | 本地端口:   | 0                 |
|               |               |         |                   |
| 目标端口:         | 0             | 目标端口:   | 0                 |
| 目标地址:         |               | 目标地址:   |                   |
| 本地端口:         | 0             | 本地端口:   | 0                 |
| <b>捣</b> 态TP• | 192 168 0 7   | TP菜即方式・ | StaticTP 💌        |
| 7.534太辺。      | 255 255 255 0 | 早十法位粉   |                   |
| 于网旗的:         | 255.255.255.0 | 取入注接到   |                   |
| 网关地址:         | 192.168.0.1   | MAC地址:  | 00-0E-EA-D9-9F-ED |
|               |               |         | 写MAC              |
| 1             | 参数配置          | 载入默认    |                   |
|               |               |         |                   |

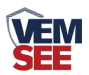

当设备通过网口将数据上传至监控平台时,建议客户只设置服务器1的目标地址和目标端口,同时上传多个服务器不稳定,服务器2-8如上图一样清空即可,设备IP可设置为静态IP或动态获取IP。

目标参数设置:

**目标端口**:我司物联网云平台监听端口为 8020,若主机将数据上送至我公司云平台,应将目标端口设置为 8020。

目标地址:若设备上传数据至我公司云平台,则目标地址应填写 hj2.lwbsq.com。

**本地端口**:若本地设有防火墙拦截,可设置为0。

本地参数设置:

**IP 获取方式:**若选择"StaticIP"静态 IP 方式,则设备的静态 IP 地址、子 网掩码、网关地址,都需要手动配置;若选择动态分配 IP 功能,只需要设置 "DHCP/autoIP"模式即可,此时设备会从上一级网络设备自动获取 IP 地址。

静态 IP、子网掩码、网关地址: IP 获取方式设置为"StaticIP"时,需要手动设置。

|     | 静态IP: | 192. 168. 0. 7   | IP获取方式:  StaticIP ▼                    |
|-----|-------|------------------|----------------------------------------|
|     | 子网掩码: | 255. 255. 255. 0 | 最大连接数 8 ▼                              |
|     | 网关地址: | 192.168.0.1      | MAC地址: 00-0E-EB-00-05-72               |
|     | -     |                  | 了了一家就能自己,我知 <b>使</b> 叫。<br>14.参数下载到设备。 |
|     | į     | 多数配置             | 载入默认                                   |
| ÷ . |       |                  |                                        |

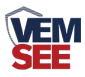

#### 3.3 设备参数设置

| 服务器数里                | 8    | •    |       | 经度      |        |
|----------------------|------|------|-------|---------|--------|
| 终端地址:                | 1234 | 5678 |       | 维度      | [      |
| 登陆帧间隔时间:             | 3    |      | 秒     |         |        |
| 心跳包间隔时间:             | 60   |      | 秒     |         |        |
| 主动上送帧间隔时间            | : 5  |      | 一秒    |         |        |
| 工作模式:                | 温湿   | 度探头  | •     | Ξ       | 、修改    |
| 485口波特率:<br>MODBVS参数 | 4800 | 8    | - NON | E 🕶 🛛 - | ·      |
| <br>lodbus终端数里(1-8): | 1    | 温度上限 | 温度下附  | 見 湿度上降  | 限 湿度下限 |
| 1号通道地址:              | 1    | 99.9 | 0     | 99.9    | 0      |
| 2号通道地址:              | 2    | 99.9 | 0     | 99.9    | 0      |
| 3号通道地址:              | 3    | 99.9 | 0     | 99.9    | 0      |
| 4号通道地址:              | 4    | 99.9 | 0     | 99.9    | 0      |
| 5号通道地址:              | 5    | 99.9 | 0     | 99. 9   | 0      |
| 6号通道地址:              | 6    | 99.9 | 0     | 99.9    | 0      |
| 7号通道地址:              | 7    | 99.9 | 0     | 99.9    | 0      |
| 8号通道地址:              | 8    | 99.9 | 0     | 99.9    | 0      |

点击"读取设备参数"按钮将设备参数读取到界面,修改设备参数后,点击"配置设备参数"按钮将参数下载到设备中。

服务器数量:此处默认为 8,用户无需修改。

终端地址:设备的唯一标识,必须为8位地址,监控平台根据本地址区分 设备。

登录帧间隔:设备上传登录帧的间隔时间,默认 3s。

**心跳包间隔:** 设备上传心跳的数据帧间隔,一般采用默认值 60,用户不可随意更改。

**主动上送帧间隔:** 主动上送帧间隔时间,默认为 5s,值越大,数据刷新越 慢,一般采用默认值即可。

工作模式:对于 SN-3006-WD-ETH 系列产品,此处应该选择"温湿度探头"。 485 口波特率:此处无效。

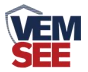

**ModBus 参数:** SN-3006-WD-ETH 系列产品采集的数据是通过1号通道上 传的,则1号通道的温湿度的上下限是起作用的。其余无效。

#### 3.4 快速接入云平台

已知条件:设备要接入云平台,已经提前由销售人员分配好云平台账号密码。

1)设备通过网线接入到路由器或者交换机上,并给设备上电。

2)使用同一个局域网内同一路由器或者交换机下的电脑打开配置软件,如 果设备直接连接电脑,则直接用该电脑打开配置软件。

| _ 本机信息                                    | 网络参数 设备参数                                         |
|-------------------------------------------|---------------------------------------------------|
| 192.168.1.42 1904 地皮 搜索                   | -服务器1                                             |
|                                           | 目标端口: 8020 目标端口: 2001                             |
| 设备列表                                      | 目标地址: 182.92.194.239 目标地址: 192.168.0.166          |
|                                           | 本 本 地 端 口: 2000 本 地 端 口: 2001                     |
| 192.168.0.7 RS-WSDNET-A 000EEAC1CAD4 8056 |                                                   |
|                                           | 目标端口: 0 目标端口: 0                                   |
|                                           | 目标地址hj2.lwbsg.com 目标地址:                           |
|                                           | 本地端口: 0 本地端口: 0                                   |
| 、 刈击                                      |                                                   |
|                                           |                                                   |
|                                           | 目标地址: 日标地址: 日标地址: 日标地址:                           |
|                                           | 本地端口: 0 本地端口: 0                                   |
|                                           | □服务器7                                             |
| 信息提示区                                     | 目标端口: 0 目标端口: 0                                   |
| <br>读 即 参 教                               | 目标地址:  目标地址:                                      |
| 读取网络参数成功!                                 | 本地端口: 0 本地端口: 0                                   |
|                                           | 静杰IP: 192.168.0.7 IP 获取方式: StaticIP ▼             |
|                                           |                                                   |
| 二 丢担示                                     |                                                   |
|                                           | MACHENE: 1135.109.0.1 WACHENE: 000005-54-01-04-14 |
|                                           | 写MAC                                              |
|                                           | 参数配置 载入默认                                         |
|                                           |                                                   |

3)手动设置成和路由器同一网段的静态 IP(StaticIP),要必须能保证这个静态 IP 地址没有被占用,子网掩码和网关都必须正确(下图只是示例,不是必须设置成此)。

| 静态IP: | 192.168.1.9   | IP获取方式: | : StaticIP 💌      |
|-------|---------------|---------|-------------------|
| 子网掩码: | 255.255.255.0 | 最大连接数   | 8 💌               |
| 网关地址  | 192.168.1.1   | MAC地址:  | 00-0E-EB-00-03-92 |
|       |               |         | 写MAC              |
| 4     | 参数配置          | 载入默认    |                   |

4) 确保网络参数都修改完成后,点击"参数配置"按钮即可。

5)点击到"设备参数"配置页,点击"读取设备参数"按钮,对设备参数 进行读取。"信息提示区"会提示操作结果。设备参数中有部分参数是重启生效 的,为了确保参数应用,请在配置完设备参数后对设备进行断电再上电。

| 即冬驾粉田            | 8      | 一、点旼 | 备参     |       |         |
|------------------|--------|------|--------|-------|---------|
| 版为奋烈里            | Jo     | 1    |        |       |         |
| 终端地址:            | 100008 | 21   |        |       |         |
| 登陆帧间隔时间:         | 3      |      | 秒      |       |         |
| 心跳包间隔时间:         | 60     |      | 秒      |       |         |
| 主动上送帧间隔时间:       | 5      |      |        | 确认为   | 」"温湿度探シ |
| 工作模式:            | 温湿度    | 探头   | -      |       |         |
| 485口波特率:         | 4800   | 8    | - NONE | ▼ 1 ▼ |         |
| MODBUS参数         |        |      |        |       |         |
| Modbus终端数里(1-8): | 2      | 温度上限 | 温度下限   | 湿度上限  | 湿度下限    |
| 1号通道地址:          | 1      | 99.9 | 0.0    | 99.9  | 0.0     |
| 2号通道地址:          | 2      | 99.9 | 0.0    | 99.9  | 0.0     |
| 3号通道地址:          | 3      | 99.9 | 0.0    | 99.9  | 0.0     |
| 4号通道地址:          | 4      | 99.9 | 0.0    | 99.9  | 0.0     |
| 5号通道地址:          | 5      | 99.9 | 0.0    | 99.9  | 0.0     |
| 6号通道地址:          | 6      | 99.9 | 0.0    | 99.9  | 0.0     |
| 7号通道地址:          | 7      | 99.9 | 0.0    | 99.9  | 0.0     |
| 8号通道地址。          | 8      | 99.9 | 0.0    | 99.9  | 0.0     |

6) 配置完网络参数和设备参数之后,过 1min 左右刷新一次云平台页面,设 备就能正常上传监控数据了。

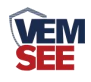

# 第4章系统菜单与设置

## 4.1 按键功能说明

| 按键 | 功能  | 说明             | 按键操作方式 |
|----|-----|----------------|--------|
| D  | 清除键 | ●进行参数设置时退出操作   | 短按     |
|    | 返回键 | ●界面设置或查看时返回主菜单 | 短按     |
|    | 前翻页 | ●菜单查看时前翻页按键    | 短按     |
|    | 增加键 | ●参数修改时数据增加按键   | 短按     |
|    | 打开  | ●在主界面打开报警的快捷键  | 长按     |
|    | 后翻页 | ●菜单查看时后翻页按键    | 短按     |
| V  | 减少键 | ●参数修改时数据减小按键   | 短按     |
|    | 关闭  | ●在主界面关闭报警的快捷键  | 长按     |
| ОК | 菜单键 | ●进入设置界面的菜单选择键  | 短按     |
|    | 移位键 | ●参数修改时的移位键     | 短按     |
|    | 确认键 | ●参数修改完成后的确认键   | 长按     |

4.2 按键操作简介

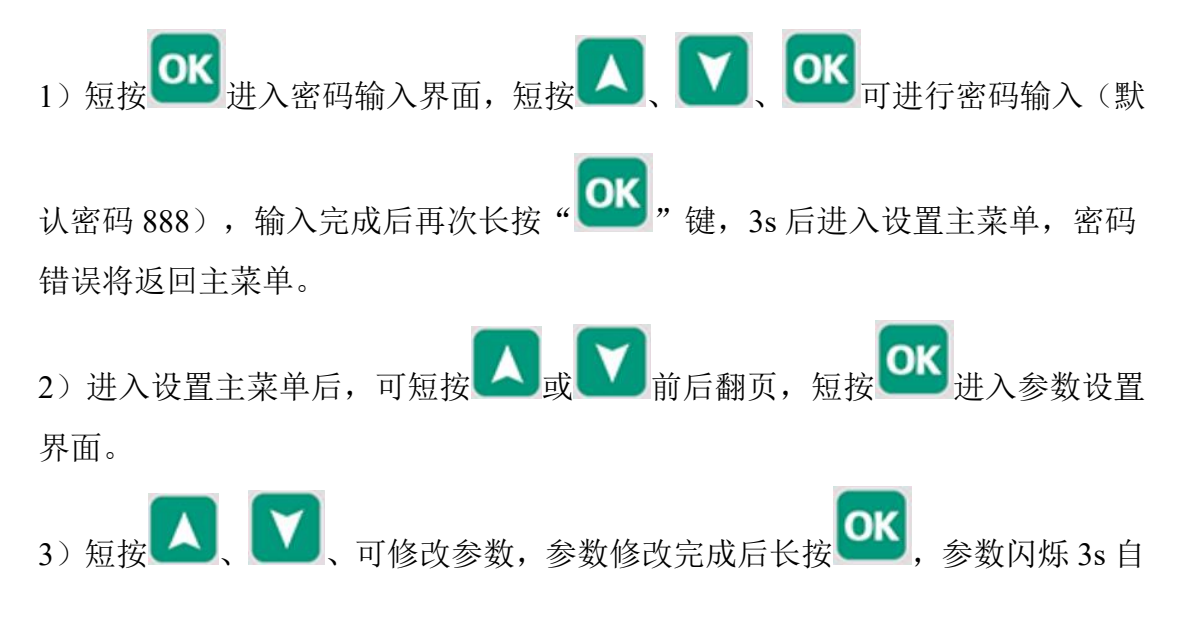

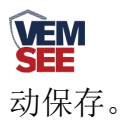

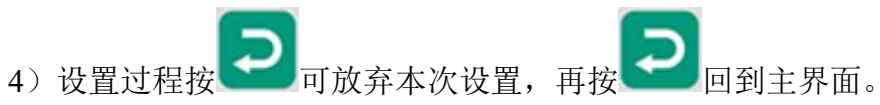

# 4.3 功能显示项目说明

| 显示项目   | 功能  | 范围及说明 | 默认   |
|--------|-----|-------|------|
|        | 地址  | 1~255 | 1    |
|        |     |       |      |
|        |     |       |      |
|        |     |       |      |
|        |     |       |      |
|        |     |       |      |
|        |     |       |      |
| 地址     |     |       |      |
|        |     |       |      |
|        |     |       |      |
|        | 波特率 | 2400  | 4800 |
|        |     | 4800  |      |
|        |     | 9600  |      |
|        |     |       |      |
|        |     |       |      |
|        |     |       |      |
|        |     |       |      |
| 波特率    |     |       |      |
| 4800 7 |     |       |      |
|        |     |       |      |
|        | 密码  | 0~999 | 888  |
|        |     |       |      |
|        |     |       |      |
|        |     |       |      |
|        |     |       |      |
|        |     |       |      |
|        |     |       |      |
| 密码     |     |       |      |
|        |     |       |      |
|        |     |       |      |

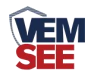

| 校准 |       | 温度校准值       | -100~+100 | 0    |
|----|-------|-------------|-----------|------|
| 上限 | °0068 | 温度上限报<br>警值 | -200~+300 | 300  |
| 下限 | یں مر | 温度下限报<br>警值 | -200~+300 | -200 |

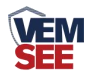

| OC<br>回差   | C        | 温度报警回<br>差值 | 0~120 | 0 |
|------------|----------|-------------|-------|---|
|            |          | 时间          | 时分秒   |   |
|            |          |             |       |   |
| 16: 49: 05 |          |             |       |   |
|            |          | 时间          | 年月日   |   |
|            |          |             |       |   |
| 15-12-12   | <b>^</b> |             |       |   |

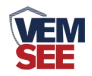

| 上限 |                   | 温度上限关<br>联继电器编<br>号 | 1~2<br>1:代表此报<br>警项路继电<br>器<br>2:代表此报<br>警式路继电<br>第二路继电<br>器<br>温度超过<br>上限,与上 | 1    |
|----|-------------------|---------------------|-------------------------------------------------------------------------------|------|
|    |                   | 温度下限关               | 限关联的继<br>电器闭合<br>1~2                                                          | 1    |
| 下限 |                   | uu<br>联继电器编<br>号    | 1:警第器 2:警第器 当下限电器 化项二 混製 " 我 我 我 我 我 我 我 我 我 我 我 我 我 我 我 我 我 我                |      |
|    | 338<br>800<br>600 | 告警存储间<br>隔设置        | 0~1999 分<br>钟                                                                 | 2 分钟 |

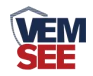

| nte<br>030<br>^ | 正常存储间隔设置               | 0~1999 分<br>钟                     | 30分钟                |
|-----------------|------------------------|-----------------------------------|---------------------|
| oFd<br>3<br>    | 存储模式设置                 | 1~3<br>1:代表关闭<br>2:代表打开<br>3:代表自动 | 3<br>(通讯断开<br>时才存储) |
|                 | 已存储的数<br>据是否开启<br>主动上传 | 0~1<br>0:代表不开<br>启<br>1:代表开启      | 0                   |

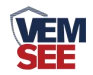

| CLd | 清除已存储<br>数据 | 0~1<br>设置为1即<br>可清除己存<br>储的数据 | 0 |
|-----|-------------|-------------------------------|---|
| 0   |             |                               |   |
|     |             |                               |   |